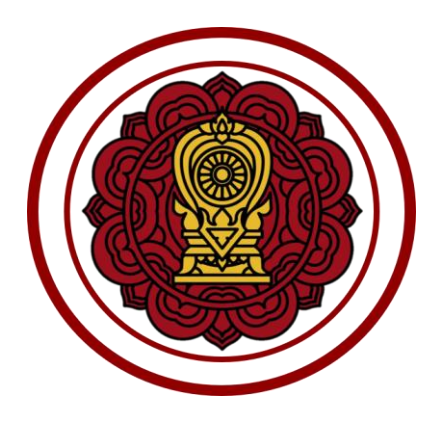

# คู่มือปฏิบัติงาน

ระบบงานทะเบียน สำหรับโรงเรียนเอกชน

สำหรับผู้ใช้งานโรงเรียน ระบบลงทะเบียนเรียน

โครงการพัฒนาระบบฐานข้อมูลจัดเก็บทะเบียนประวัตินักเรียน สำหรับโรงเรียนเอกชนแบบออนไลน์เพื่อการบูรณาการข้อมูล

สำนักงานคณะกรรมการส่งเสริมการศึกษาเอกชน

# สารบัญเนื้อหา

| หัวเรื่อง                                             | หน้า |  |  |  |  |  |  |  |  |
|-------------------------------------------------------|------|--|--|--|--|--|--|--|--|
| คู่มือการใช้งานระบบจัดการข้อมูลโรงเรียน               |      |  |  |  |  |  |  |  |  |
| 1. การเข้าสู่ระบบ (Login)                             |      |  |  |  |  |  |  |  |  |
| 1.1 หน้าหลักระบบงานทะเบียนนักเรียนสำหรับโรงเรียนเอกชน | 5    |  |  |  |  |  |  |  |  |
| 2. ระบบลงทะเบียนเรียน                                 | 6    |  |  |  |  |  |  |  |  |
| 2.1 ลงทะเบียนตามชั้นเรียน                             | 6    |  |  |  |  |  |  |  |  |
| 2.2 ลงทะเบียน / เพิ่ม / ถอนรายคน                      | 12   |  |  |  |  |  |  |  |  |
| 2.3 รายงานข้อมูล                                      | 19   |  |  |  |  |  |  |  |  |

| สารบัญรูปภาพ |
|--------------|
|              |
|              |

| <b>ห</b> ้าเรื่อง ห                                                                      | น้ำ |
|------------------------------------------------------------------------------------------|-----|
| ปภาพที่ 1 แสดงหน้าจออการเข้าสู่ระบบ(login)                                               | 4   |
| ปภาพที่ 2 แสดงหน้าหลักระบบงานทะเบียนนักเรียนสำหรับโรงเรียนเอกชน                          | 5   |
| ปภาพที่ 3 แสดงหน้าจอเมนูระบบลงทะเบียนเรียน                                               | 6   |
| ปภาพที่ 4 แสดงหน้าจอการเข้าใช้งานเมนูลงทะเบียนตามชั้นเรียน                               | 7   |
| ปภาพที่ 5 แสดงหน้าจอการค้นหาข้อมูลลงทะเบียนตามชั้นเรียน                                  | 8   |
| ปภาพที่ 6 แสดงหน้าจอลงทะเบียนตามชั้นเรียน                                                | 9   |
| ปภาพที่ 7 แสดงหน้าจอประวัติการลงทะเบียนตามชั้นเรียน                                      | 10  |
| ปภาพที่ 8 แสดงหน้าจอยกเลิกการลงทะเบียน                                                   | 11  |
| ปภาพที่ 9 แสดงหน้าจอการเข้าใช้งานเมนูลงทะเบียน / เพิ่ม / ถอนรายบุคคล                     | 12  |
| ปภาพที่ 10 แสดงหน้าจอการค้นหานักเรียนเพื่อลงทะเบียนเพิ่มถอนรายบุคคล                      | 13  |
| ปภาพที่ 11 แสดงหน้าจอ การเลือกนักเรียน                                                   | 14  |
| ปภาพที่ 12 แสดงหน้าจอเพิ่มรายวิชาที่ลงทะเบียน                                            | 16  |
| ปภาพที่ 13 แสดงหน้าจอถอนรายวิชาที่ลงทะเบียน                                              | 18  |
| ปภาพที่ 14 แสดงหน้าจอการเข้าใช้งานเมนูตรวจสอบและรายงานข้อมูลการลงทะเบียนของนักเรียนรายคน | 19  |
| ปภาพที่ 15 แสดงหน้าจอตรวจสอบและรายงานข้อมูลการลงทะเบียนของนักเรียนรายคน                  | 19  |
| ปภาพที่ 16 แสดงหน้าจอการค้นหาข้อมูลตรวจสอบและรายงานข้อมูลการลงทะเบียนของนักเรียนรายคน    | 20  |
| ปภาพที่ 17 แสดงหน้าจอการพิมพ์รายงานการลงทะเบียนรายภาค                                    | 21  |
| ปภาพที่ 18 แสดงหน้าจอการพิมพ์รายงานการลงทะเบียนทุกภาคเรียน                               | 22  |

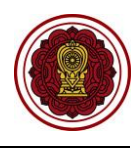

# คู่มือการใช้งานระบบลงทะเบียนเรียน

# 1. การเข้าสู่ระบบ (Login)

เจ้าหน้าที่สามารถเข้าสู่ระบบงานทะเบียนนักเรียน สำหรับโรงเรียนเอกชนได้ โดยเรียกใช้งานจาก <u>URL : https://regis.opec.go.th/regis</u> จากนั้นหน้าจอจะแสดงหน้าแรกเข้าสู่ระบบ การเข้าใช้งานระบบงาน ทะเบียนนักเรียน สำหรับโรงเรียนเอกชน มีขั้นตอนการเข้าสู่ระบบ ดังนี้

- ระบุข้อมูล ชื่อผู้ใช้งาน
- ระบุข้อมูล รหัสผ่าน
- คลิกปุ่ม <sup>เข้าสู่ระบบ</sup> เพื่อยืนยันการเข้าใช้งานระบบ

| เข้าสู่ระบบ                                               |                                                                                                    |
|-----------------------------------------------------------|----------------------------------------------------------------------------------------------------|
| ชื่อผู้ใช้งาน                                             |                                                                                                    |
|                                                           |                                                                                                    |
| รหัสผ่าน                                                  |                                                                                                    |
|                                                           |                                                                                                    |
| เข้าสู่ระบบ 3 มนผู้ใช้งานใหม่                             |                                                                                                    |
| จำนวนผู้ใช้งานปัจจุบัน : 1                                | <ul> <li>พ. *** พระการสมการส่งผสริมการสึกษาเอกชน (กร.)</li> </ul>                                                                                                    |
| สถิติผู้เข้าขมถึงบีจจุบัน : 3,510<br>เวอร์ชั่นล่าสุด : 1. | ы. ия<br>С 0.0                                                                                                    |
|                                                           | ข่าวประชาสัมพันธ์                                                                                                    |
| a a a a a a a a a a a a                                   | โรงเรียนในกรุงเทพฯ/ศึกษาธิการจังหวัด/สช.จังหวัด                                                                                                    |
| สาหรบนกเรยน / ผูบกครอง "ตลกทน"                            | กำหนดระยะเวลาการยืนขอรับเงินอุดหนุนค่าอาหารกลางวัน ปีงบประมาณ พ.ศ. <b>2563</b><br>สช.ขอแจ้งหนังสือขยายเวลาการยื่นขอรับเงินอุดหนุนค่าอาหารกลางวัน ปีงบประมาณ พ.ศ.2563 โดยขยายเวลาการกรอกข้อมูลนักเรียนที่ขอรับเงิน                                                                  |
|                                                           | อุดหนุนฯ ให้แล้วเสร็จภายในวันที่ 24 กรกฎาคม 2562 ซึ่งระบบจะปิดการศาเนินงาน หากเลยระยะเวลาที่กำหนด ถือว่าโรงเรียนไม่ประสงค์จะขอรับเงินอุด<br>หนนฯ โดยโรงเรียนสามารถพิมพ์รายงานได้ตั้งแต่วันที่ 25 กรกฎาคม 2562 เพื่อส่งไห้ สช. / ศช. / สช. จังหวัด ภายในวันที่ 26 กรกฎาคม 2562 อนึง |
|                                                           | ศธร./สช.จังหวัด พิมพ์ อว.สช.3 หรือ อว.สช.4 ส่ง สช. ภายในวันที่ 31 สิงหาคม 2562                                                                                                    |

รูปภาพที่ 1 แสดงหน้าจอการเข้าสู่ระบบ (login)

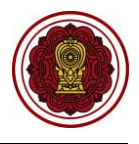

# 1.1 หน้าหลักระบบงานทะเบียนนักเรียนสำหรับโรงเรียนเอกชน

เมื่อเจ้าหน้าที่ลงชื่อเข้าสู่ระบบงานทะเบียนนักเรียนสำหรับโรงเรียนเอกชนเรียบร้อยแล้ว ระบบจะแสดง หน้าจอแรก ซึ่งมีองค์ประกอบหลักของหน้าจอ แบ่งออกเป็น 7 ส่วน ดังนี้

- 1) แถบด้านบนประกอบด้วย ชื่อระบบ ชื่อผู้ใช้งาน เรื่องแจ้งเตือน ข้อมูลผู้ใช้งาน ออกจากระบบ
- 2) ชื่อเมนูการใช้งานหลัก
- เรื่องแจ้งเตือน
- 4) ข่าวประชาสัมพันธ์ของโรงเรียน
- 5) หลักสูตร/ระเบียนกระทรวงศึกษาธิการ/คำสั่งกระทรวง
- ข้อมูลผู้ใช้งาน
- 7) ข้อมูลการติดต่อสอบถาม

| =                                | มน้ำเรียน สำหรับโรงเรียนเอกชน                                                                                                    |                                 |                        | ทดสอบ ระบบ 🌘                                           | අ ස                    | • |  |  |
|----------------------------------|----------------------------------------------------------------------------------------------------|---------------------------------|------------------------|--------------------------------------------------------|------------------------|---|--|--|
| 🕮 หน้าหลัก 🗾 🛃 2                 | # หน้าหลัก > 0\$ ระบบกำหนดสิทธิ์ผู้ไข้งาน                                                                                                    |                                 |                        |                                                        |                        |   |  |  |
| 🏛 ระบบจัดการข้อมูลโรงเรียน       |                                                                                                    |                                 | *                      |                                                        | _                      | _ |  |  |
| ┛ ระบบบริหารจัดการหลักสูตร       | 🛕 เรื่องแจ้งเตือน                                                                                                    | 3                               | 🛔 ข้อมูลผู้ใช้งานระบบ  |                                                        | 6                      |   |  |  |
| 🖰 ระบบระเบียนนักเรียน            | ! จำนวนบุคลากรที่ยังไม่มีข้อมูลเงินเดือน                                                                                                    | 2 คน                            | ยินดีดับ               | อนรับเข้าสู่ระบบ                                       |                        |   |  |  |
| 🛗 ระบบดารางเรียนดารางสอน         | ! จำนวนครูที่ใบประกอบวิชาชีพใกล้หมดอายุ                                                                                                    | 26 คน                           | คุณท                   | คุณทดสอบ ระบบ                                          |                        |   |  |  |
| ® ระบบลงทะเบียนเรียน             | ! จำนวนนักเรียนข้ำซ้อน                                                                                                    | 1 คน                            | ผู้ดูแผ                | ระบบโรงเรียน                                           |                        |   |  |  |
| 🚔 ระบบบริหารจัดการบุคลากร        | ! จำนวนนักเรียนที่ยังไม่มีห้องเรียน                                                                                                    | 1 คน                            | จำนวน<br>8,389         | เคริ่งที่เข้าใช่ระบบ<br>1 ครั้ง ( ล่าสุด 3 กันยายน 256 | 2 ראכו 23:17 באנו (. ) |   |  |  |
| )≡ ระบบวัดผลการเรียน             | 1 ร่วมงานักสีขนที่ควารกลางสวนนักรประกอบ                                                                                                    | 1                               |                        |                                                        | -                      |   |  |  |
| 🎓 ระบบสำเร็จการศึกษา             | ם בינרגארוראיר גאגו ארגאוראי אין אייא איידע איי                                                                                                    | ТИЦ                             | 🖂 ติดต่อสอบถาม         |                                                        | < 7                    |   |  |  |
| 🛛 ระบบบริการครูผู้สอน            |                                                                                                    | < 4                             |                        | เกี่ยวกับการใช้งานระบบ                                 |                        |   |  |  |
| ระบบบริการครูประจำขั้น           | เรื่อง test                                                                                                    |                                 |                        | งถามเกยวกบการเชระบบ เดท                                | LINE Square            |   |  |  |
| 🖾 ระบบเงินอุดหนุน PSIS           | 1                                                                                                    | ประกาศ ณ วันที่ 01 ลิงหาคม 2562 | หากพบบ<br>ติดต่อผู้ดูเ | <b>โญหาการใช้งาน</b><br>เลระบบ 02-281-6380 ในเวล       | าท่าการ (จันทร์-       |   |  |  |
| 警 ระบบกำหนดสิทธิ์ผู้ใช้งาน       |                                                                                                    |                                 |                        | 8.30-16.30 u.)                                         |                        |   |  |  |
| เขสขันของคุณจะหมดอายุ 29:58 นาที | 🥔 หลักสูตร / ระเบียบกระทรวงศึกษาธิการ / คำสังกระทรวง                                                                                                    | 5                               |                        |                                                        |                        |   |  |  |
| /regis/psis/login/LA02_Main.jsp  | - หลักสุดรมถานกลางการศึกษาขั้นพื้นฐาน พุทธศักราช 2551 (ฉบับภาษาโทย)<br>- หลักสุดรแกนกลางการศึกษาขั้นพื้นฐาน พุทธศักราช 2551 (ฉบับภาษาอังกฤษ)<br>ธระบับบาตธรรษฐางศึกษาชิการ                                                                                            | -                               |                        |                                                        |                        |   |  |  |
|                                  | <ul> <li>การอุดหมุนเป็นเงินดำไปร่ายชายหัวมักเรียนระดับการศึกษาขั้นที่บฐานสำหรับนักเรียนในโรงเรียนเอ<br/>การอุดหมุนเป็นไฟเด้าไปร่ายชายหัวมักเรียนระดับก่อนประณศึกษาไปโรงเรียนเอกชน พ.ศ.<br/>4 กรรรมเนียมการเรียนและคำธรรมเนียมอื่นของโรงเรียนแอกชน พ.ศ.2549</li> </ul> | มกษณ พ.ศ. 2545                  |                        |                                                        |                        |   |  |  |
|                                  | ดำสั่งกระพรวงศึกษาธิการ<br>- การปรับแบบเห็มพระเป็นบนสองผลการเรียบหลักสุดรนคบกลางการศึกษาขั้นขึ้นราน (ปพ.1)                                                                                                    |                                 |                        |                                                        |                        |   |  |  |

รูปภาพที่ 2 แสดงหน้าหลักระบบงานทะเบียนนักเรียนสำหรับโรงเรียนเอกชน

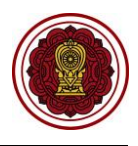

# 2. ระบบลงทะเบียนเรียน

เป็นส่วนในการบริหารจัดการระบบลงทะเบียนเรียน เมื่อทำการเข้าสู่ระบบเรียบร้อยแล้วให้เจ้าหน้าที่ สังเกตเมนูทางด้านซ้ายของหน้าจอ เจ้าหน้าที่สามารถคลิกที่เมนู <u>ระบบลงทะเบียนเรียน</u> ซึ่งเมนูย่อยของระบบ ลงทะเบียนเรียน มีดังนี้

- 2.1 ลงทะเบียนตามชั้นเรียน
- 2.2 ลงทะเบียน / เพิ่ม / ถอนรายคน
- 2.3 รายงานข้อมูล
  - 2.3.1 ตรวจสอบและรายงานข้อมูลการลงทะเบียนของนักเรียนรายคน

| = ระบบงานทะเบีย<br>โรงเรียน   | มนนักเรียน สำหรับโรงเรียนเอกชน                       | ทดสอบ ระบบ | <mark>لم</mark> | ප | € |
|-------------------------------|------------------------------------------------------|------------|-----------------|---|---|
| 🚳 หน้าหลัก                    | ∰ หน้าหลัก > ¢\$ ระบบลงทะเบียน                       |            |                 |   |   |
| 🏛 ระบบจัดการข้อมูลโรงเรียน    | ระบบลงทะเบียน                                        |            |                 |   |   |
| 릗 ระบบบริหารจัดการหลักสูตร    | ระแบบที่ต่องการดับหา                                 |            |                 |   |   |
| 🛆 ระบบระเบียนนักเรียน         | reges grinden i inter ta                             |            |                 |   |   |
| 🋗 ระบบดารางเรียนดารางสอน      | (®) ดงทะเบียนตามชนเรียน 🖬 ดงทะเบียน/เพิ่ม/กอนรายคน   |            |                 |   |   |
| ® ระบบลงทะเบียนเรียน          | รายงานข้อมูล                                         |            |                 |   |   |
| 🚔 ระบบบริหารจัดการบุคลากร     | 🕅 ดรวจสอบและรายงานข้อมูลการลงทะเบียนของนักเรียนรายคน |            |                 |   |   |
| ่}่≡ ระบบวัดผลการเรียน        |                                                      |            |                 |   |   |
| 🞓 ระบบสำเร็จการศึกษา          |                                                      |            |                 |   |   |
| \varTheta ระบบบริการครูผู้สอน |                                                      |            |                 |   |   |
| ระบบบริการครูประจำชั้น        |                                                      |            |                 |   |   |
| 💽 ระบบเงินอุดหนุน PSIS        |                                                      |            |                 |   |   |
| 警 ระบบกำหนดสิทธิ์ผู้ใช้งาน    |                                                      |            |                 |   |   |

รูปภาพที่ 3 แสดงหน้าจอเมนูระบบลงทะเบียนเรียน

# 2.1 ลงทะเบียนตามชั้นเรียน

เป็นส่วนในการแสดงข้อมูลการลงทะเบียนตามชั้นเรียน เจ้าหน้าที่สามารถเข้าใช้งานเมนู ลงทะเบียนตามชั้นเรียนได้ ดังนี้

คลิกปุ่ม ระบบระเบียนนักเรียน

คลิกปุ่ม ลงทะเบียนตามชั้นเรียน

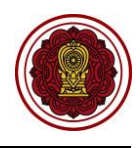

| =                                                            | น สำหรับโรงเรียนเอกชน 👔 🦧 🖯 🗭                        |
|--------------------------------------------------------------|------------------------------------------------------|
| 🕸 หน้าหลัก                                                   | ศ หน้าหลัก ∞ ¢¢ ระบบลงทะเบียนเรียน                   |
| ระบบจัดการข้อมูลโรงเรียน                                     | ระบบลงทะเบียนเรียน                                   |
| 🖉 ระบบบริหารจัดการหลักสูตร                                   | พายายที่สุดมาระดับกา                                 |
| 🔒 ระบบระเบียนนักเรียน                                        |                                                      |
| 🋗 ระบบดารางเรียนดารางสอน                                     | (B) ส่งหะเบอนตามอนเซอน 2 C สิงหะเบอน)เหม/กอบรายคน    |
| ® ระบบลงทะเบียนเรียน                                         | 1 รายงานข้อมูล                                       |
| 🛔 ระบบบริหารจัดการบุคลากร                                    | B ดรวจสอบและรายงานบ้อมูลการลงทะเบียนของนักเรียนรายดน |
| ]≣ ระบบวัดผลการเรียน                                         | 📩 ดาวบ้างดอดปัσระบบดงหรเมือบเรียน                    |
| 🞓 ระบบล่าเร็จการศึกษา                                        |                                                      |
| \varTheta ระบบบริการครูผู้สอน                                |                                                      |
| 🚇 ระบบบริการครูประจำชั้น                                     |                                                      |
| 📀 นักเรียนที่ได้รับอุดหนุน                                   |                                                      |
| 🚰 ระบบกำหนดสิทธิ์ผู้ใช้งาน                                   |                                                      |
| 💷 ระบบเงินอุดหนุน PSIS                                       |                                                      |
| 🛃 ระบบรับสมัครนักเรียน                                       |                                                      |
| เชสขันของคุณจะหมดอายุ 29:57 นาที<br>/login/LC01_MainMenu.jsp |                                                      |

รูปภาพที่ 4 แสดงหน้าจอการเข้าใช้งานเมนูลงทะเบียนตามชั้นเรียน

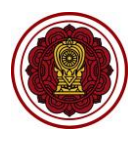

# 2.1.1 การค้นหาข้อมูลลงทะเบียนตามชั้นเรียน

เป็นหน้าจอสำหรับค้นหาข้อมูลลงทะเบียนตามชั้นเรียน เจ้าหน้าที่สามารถค้นหาข้อมูลได้ ดังนี้

- 1) **เลือกข้อมูล** ที่ต้องการค้นหา
- คลิกปุ่ม Q คันหา เพื่อค้นหาข้อมูล

<u>หมายเหตุ</u> \* กรณีมีเครื่องหมายดอกจันสีแดง (\*) ต้องระบุหรือเลือกข้อมูลทุกช่อง

| ส หน้าเ | # หน้าหลัก > 📽 ระบบลงทะเบียน > 🛞 ลงทะเบียนตามขึ้นเรียน |                   |                      |                       |                      |                   |                         |  |  |  |  |
|---------|--------------------------------------------------------|-------------------|----------------------|-----------------------|----------------------|-------------------|-------------------------|--|--|--|--|
| ลงทะ    | เบียนตามชั้น                                           | รียน              |                      |                       |                      |                   |                         |  |  |  |  |
|         | * ภาคเรียน 1/2562 <b>*</b> ชั้นเรียน ม.3/1 <b>*</b>    |                   |                      |                       |                      |                   |                         |  |  |  |  |
|         |                                                        | Q คับหา           | <b>2</b> ມໃv         | i                     |                      |                   |                         |  |  |  |  |
| ลำดับ   | ชั้นเรียน                                              | หลักสูตร          | รายวิชาที่เปิ        | ดสอน                  |                      | สถานะการลงทะเบียน | เลือกการดำเนินการ       |  |  |  |  |
| 1       | ม.3/1                                                  | กระทรวงศึกษาธิการ | ก21901               | แนะแนว 1              | กิจกรรมพัฒนาผู้เรียน | ยังไม่ลงทะเบียน   | 🕼 ลงทะเบียนดามชั้นเรียน |  |  |  |  |
|         |                                                        |                   | n21903               | ลูกเสือ/เนตรนารี      | กิจกรรมพัฒนาผู้เรียน |                   |                         |  |  |  |  |
|         |                                                        |                   | ก21905               | สุบกับ                | กิจกรรมพัฒนาผู้เรียน |                   |                         |  |  |  |  |
|         |                                                        |                   | ค21101               | คณิดศาสตร์พื้นฐาน 1   | รายวิชาพื้นฐาน       |                   |                         |  |  |  |  |
|         |                                                        |                   | ค21201               | คณิดศาสตร์เพิ่มเดิม 1 | รายวิชาเพิ่มเดิม     |                   |                         |  |  |  |  |
|         |                                                        |                   | <b>320202</b>        | คอมพิวเตอร์เบื้องดัน  | รายวิชาเพิ่มเดิม     |                   |                         |  |  |  |  |
|         |                                                        |                   | <b>ง21101</b>        | การงานอาชีพ 1         | รายวิชาพื้นฐาน       |                   |                         |  |  |  |  |
|         |                                                        |                   | <mark>໑</mark> 21101 | อัดดารีค(ศาสนประวัดี) | รายวิชาพื้นฐาน       |                   |                         |  |  |  |  |
|         |                                                        |                   | ท21101               | ภาษาไทย1              | รายวิชาพื้นฐาน       |                   |                         |  |  |  |  |
|         |                                                        |                   | w21101               | สุขศึกษา 1            | รายวิชาพื้นฐาน       |                   |                         |  |  |  |  |

รูปภาพที่ 5 แสดงหน้าจอการค้นหาข้อมูลลงทะเบียนตามชั้นเรียน

# 2.1.2 ลงทะเบียนตามชั้นเรียน

เป็นหน้าจอสำหรับลงทะเบียนตามชั้นเรียน เจ้าหน้าที่สามารถลงทะเบียนตามชั้นเรียนได้ โดย

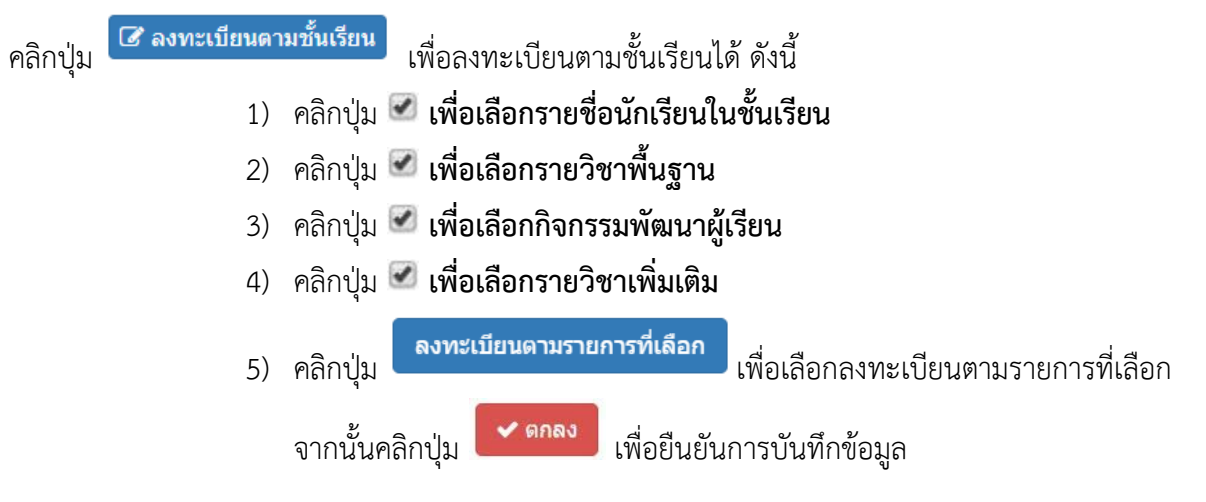

|                    | * ภาค                  | เรียน 1/2562<br><b>Q</b> ค้นหา | 🛛 ເຈົ່ມໃນ     | *<br>111    | ชนเรียน      | ม.3/1       |        | •           |                |                      |                   |                   |
|--------------------|------------------------|--------------------------------|---------------|-------------|--------------|-------------|--------|-------------|----------------|----------------------|-------------------|-------------------|
| ชั้นเรื            | ยน หลั                 | กสูตร                          | รายวิชาที่เปิ | ดสอน        |              |             |        |             |                |                      | สถานะการลงทะเบียน | เลือกการดำเนิ     |
| ม.3                | /1                     | ทรวงศึกษาธิการ                 | ก21901        | แนะแนว 1    |              |             |        |             |                | กิจกรรมพัฒนาผู้เรียน | ยังไม่ลงทะเบียน   | 🕑 ลงทะเบียนดาม    |
|                    |                        |                                | ก21903        | ลูกเสือ/เนเ | ดรนารี       |             |        |             |                | กิจกรรมพัฒนาผู้เรียน |                   |                   |
|                    |                        |                                | ก21905        | ชุมนุม      |              |             |        |             |                | กิจกรรมพัฒนาผู้เรียน |                   |                   |
|                    |                        |                                | ค21101        | คณิตศาสต    | เร์พื้นฐาน 1 |             |        |             |                | รายวิชาพื้นฐาน       |                   |                   |
| น้าหลัก >          | C ระบบลง<br>ระบบลง     | าทะเบียน > ® ลงทะเบียน         | เตามชั้นเรียน |             |              |             |        |             |                |                      |                   |                   |
| ทะเบียน<br>ย่อนกลั | เตามช์นเรีย<br>บ เจป   | น<br>ระวัติการลงทะเบียน        |               |             |              |             |        |             |                |                      |                   |                   |
|                    | ກາຄ                    | <b>เรียน · 1</b> /2562         |               |             |              | ชั่นเรียน . | 11.3/1 |             |                |                      |                   |                   |
|                    | 0110                   | ลงทะเบีย                       | นดามรายการ    | ที่เลือก 🖌  | 5            | 200002001   | 14.07  |             |                |                      |                   |                   |
| เยชื่อนัก          | ແรียนในชั้ง            | แรียน 🚺                        |               |             |              |             | รา     | ยวิชาพื้นรุ | ูาน 2          |                      |                   | 🗆 ลงทะเบียนทุกราย |
| สำดับ              | เลขประจำตั<br>บักเรียง | ว ชื่อ - นามสกุล               |               |             |              | ลงแล้ว      |        | รหัสวิชา    | ชื่อวิชา       |                      |                   |                   |
| 1                  | มแรมม                  | and the second                 |               |             |              |             | ۲      | ค21101      | คณิตศาสตร์พื่  | นฐาน 1               |                   |                   |
| 2                  | -                      | contrast database              |               |             |              |             |        | v21101      | การงานอาชีพ    | 1                    |                   |                   |
| 3                  |                        |                                |               |             |              |             |        | <u> </u>    | อัดดารีค(ศาสา  | นประวัดิ)            |                   |                   |
| 4                  |                        |                                |               |             |              |             |        | ท21101      | ภาษาไทย1       |                      |                   |                   |
| 5                  |                        |                                |               |             |              |             | ۲      | w21101      | สุขศึกษา 1     |                      |                   |                   |
| 6                  |                        |                                |               |             |              |             |        | ນ21101      | ภาษาต่างประ    | เทศ(ภาษามาลายู)      |                   |                   |
| 7                  |                        |                                |               |             |              |             |        | o21101      | วิทยาศาสตร์ 1  |                      |                   |                   |
| 8                  |                        |                                |               |             |              |             |        | ศ21101      | ดนตรีไทย ทัศ   | นศิลป์               |                   |                   |
| 9                  |                        |                                |               |             |              |             |        | ส21101      | ส่งคมศึกษา 1   |                      |                   |                   |
| 10                 |                        |                                |               |             |              |             |        | ส21102      | ประวัติศาสตร์  | 1                    |                   |                   |
| 11                 |                        |                                |               |             |              |             |        | ส21103      | พระพุทธศาสเ    | רו.                  |                   |                   |
| 12                 |                        |                                |               |             |              |             |        | a21101      | อังกฤษพินฐาา   | u 1                  |                   |                   |
| 13                 |                        |                                |               |             |              |             | กิจ    | วกรรมพัฒ    | มนาผู้เรียน ┥  | 3                    |                   |                   |
| 14                 |                        |                                |               |             |              |             |        | รหัสวิชา    | ชื่อวิชา       | -                    |                   |                   |
| 15                 |                        |                                |               |             |              |             |        | ก21901      | แนะแนว 1       |                      |                   |                   |
| 16                 |                        |                                |               |             |              |             |        | ก21903      | ลูกเสือ/เนตรน  | ารี                  |                   |                   |
| 17                 |                        |                                |               |             |              |             |        | ก21905      | ชุมนุม         |                      |                   |                   |
| 18                 |                        |                                |               |             |              |             | 51     | ยวิชาเพิ่ม  | เติม 4         |                      |                   |                   |
| 19                 |                        |                                |               |             |              |             |        | ระเสรียว    | สื่อวิชา       |                      |                   | Jerr              |
| 20                 |                        |                                |               |             |              |             |        | ค21201      | คณิตศาสตร์เท่  | ขึ่มเดิม 1           |                   | วิชาบัง           |
| 21                 |                        |                                |               |             |              |             |        | J20202      | คอมพิวเตอร์เว่ | ป้องดัน              |                   | วิชาบัง           |
| 22                 |                        |                                |               |             |              |             |        | a21201      | อังกฤษสื่อสาร  | :1                   |                   | วิชาบัง           |
| 23                 |                        |                                |               |             |              |             |        |             |                |                      |                   |                   |
|                    | ยืนยั                  | นการบันทึ                      | กข้อมู        | ล           |              |             |        |             |                |                      |                   | ×                 |
|                    | คุณตั                  | องการบันทึก                    | รายกา         | รนี้ [ใช่   | /ไม่]        |             |        |             |                |                      |                   |                   |

รูปภาพที่ 6 แสดงหน้าจอลงทะเบียนตามชั้นเรียน

I

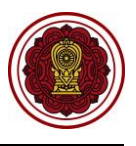

เพื่อ

# 2.1.3 ประวัติการลงทะเบียนตามชั้นเรียน

เจ้าหน้าที่สามารถตรวจสอบประวัติการลงทะเบียนได้ โดยคลิกปุ่ม 🤊 ประวัติการลงทะเบียน ตรวจสอบประวัติการลงทะเบียนตามชั้นเรียน

| 🕷 หน้าหลัก > 🕫 ระบบลงทะเบียน > 🛞 ลงทะเบียนตามขึ้นเรียน                            |             |       |              |                                    |              |               |                       |
|-----------------------------------------------------------------------------------|-------------|-------|--------------|------------------------------------|--------------|---------------|-----------------------|
| ลงทะเบียนตามชั้นเรียน                                                             |             |       |              |                                    |              |               |                       |
| ว ย่อนกลับ                                                                        |             |       |              |                                    |              |               |                       |
| ภาคเรียน : 1 / 2562                                                               | ชั้นเรียน : | ม.3/′ | 1            |                                    |              |               |                       |
| จงทะเบียนตามรายการที่เลือก<br>รายชื่อนักเรียนในชั้นเรียน                          |             | รา    | เยวิชาพื้นรุ | ฐาน                                |              |               | 🔲 ลงทะเบียนทุกรายวิชา |
| สำคับ เลขประจำตัว<br>สำคับ เลขประจำตัว                                            | ลงแล้ว      |       | รหัสวิชา     | ชื่อวิชา                           |              |               |                       |
| ยกเลิก 1                                                                          | 16          |       | ค21101       | คณิดศาสตร์พื้นฐาน 1                |              |               |                       |
| miân 2                                                                            | 16          |       | ง21101       | การงานอาชีพ 1                      |              |               |                       |
| <u>ยกเล็ก</u> 3                                                                   | 16          |       | ດ21101       | อัดดารีค(ศาสนประวัติ)              |              |               |                       |
| niân 4                                                                            | 16          |       | n21101       | ภาษาไทยใ                           |              |               |                       |
| <u>ยกเล็ก</u> 5                                                                   | 16          |       | w21101       | ลุขคมษา I<br>อาษาด่างประเทศ(อาษาบา | (ควย)        |               |                       |
| <u>ยกเล็ก</u> 6                                                                   | 16          |       | 221101       | วิทยาศาสตร์ 1                      | ia ių/       |               |                       |
| uniân 7                                                                           | 16          |       | ศ21101       | ดนตรีไทย ทัศนศิลป์                 |              |               |                       |
| <ul> <li>พบ้างลัก &gt; 00 ระบบลงทะเบียน &gt; (0) ลงทะเบียบดาบขึ้นเรียน</li> </ul> |             |       |              |                                    |              |               |                       |
| ประวัติการลงทะเบียน                                                               |             |       |              |                                    |              |               |                       |
| ບັລນາຂັນ                                                                          |             |       |              |                                    |              |               |                       |
| <b>ภาดเรียน:</b> 1/2562                                                           | ชั้นเรียน : | ม.3   | /1           |                                    |              |               |                       |
| ลำดับ ภาคเรียน ขึ้นเรียน บันทึกโดย                                                |             |       |              | สถานะ                              | จำนวนรายวิชา | จำนวนนักเรียน | วันที่บันทึก          |
| 1 1/2562 ม.3/1 บางทดสอบ ระบบ                                                      |             |       |              | ลงทะเบียนเรียน                     | 16           | 27            | 15 ก.ย. 2562 00:16 น. |
|                                                                                   |             |       |              |                                    |              |               |                       |

รูปภาพที่ 7 แสดงหน้าจอประวัติการลงทะเบียนตามชั้นเรียน

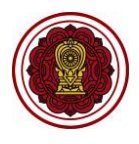

## 2.1.4 การยกเลิกการลงทะเบียน

# เป็นหน้าจอสำหรับยกเลิกการลงทะเบียน เจ้าหน้าที่สามารถยกเลิกการลงทะเบียนได้ โดยคลิกปุ่ม

| ≋ หน้าหล่      | โก> ¢₀  | ระบบลงทะเบื                | ่ยน > ® ลงทะเบียนตามชั้นเรียน                                                                                                    |             |       |                  |                                         |                |          |
|----------------|---------|----------------------------|----------------------------------------------------------------------------------------------------|-------------|-------|------------------|-----------------------------------------|----------------|----------|
| ลงทะเป         | มียนตาม | เช้้นเรียน                 |                                                                                                    |             |       |                  |                                         |                |          |
| <b>່ວ</b> ຍ້อน | เกลับ   | <b>ອ</b> ປ <b>ຣະວັ</b> ດີ: | การลงทะเบียน                                                                                                    |             |       |                  |                                         |                |          |
|                |         | กาคเรียน                   | 1/2562                                                                                                    | ช้อแลียอา - | 11.3/ | 1                |                                         |                |          |
|                |         |                            | . กระบบ                                                                                                    |             | 14.07 |                  |                                         |                |          |
| el             | • 4     | n. č. e                    |                                                                                                    |             | 1.41  |                  |                                         |                |          |
| รายชอ          | นกเรย   | นเนชนเรย                   | u                                                                                                    |             | 51    | ายวชาพนรู        | งูาน                                    | 🗆 ลงทะเบียนทุก | ารายวิช  |
|                | สำดับ   | เลขประจำดัว<br>นักเรียน    | ) ชื่อ - นามสกุด                                                                                                    | ลงแล้ว      |       | รหัสวิชา         | ชื่อวิชา                                |                |          |
| เกเลิก         | 1       |                            | threather with                                                                                                    | 16          |       | A21101           | คณตศาสตรพบฐาน 1                         |                |          |
| เกเลิก         | 2       | -                          | traction definition                                                                                                    | 16          | _     | 021101           | การงานอาชพ เ                            |                |          |
| เกเลิก         | 3       |                            | Constitution country                                                                                                    | 16          |       | M21101           | 0000-1000 1000 1000 1000 1000 1000 1000 |                |          |
| เกเลิก         | 4       |                            | 1                                                                                                    | 16          |       | ₩21101           | ภาษา เพยา                               |                |          |
| າກເລີກ         | 5       |                            | and the second                                                                                                    | 16          |       | W21101           | 621011211                               |                |          |
| າກເລີກ         | 6       |                            |                                                                                                    | 16          |       | 221101           | วิทยาตาสอร์ 1                           |                |          |
| າກເລັກ         | 7       |                            |                                                                                                    | 16          |       | a21101           | งหมาศาสตร 1<br>คมครีไทย หัศมศิลป์       |                |          |
| 10130          | 8       |                            |                                                                                                    | 16          |       | #21101           | สังอาเสือษา 1                           |                |          |
| nan            | 0       |                            |                                                                                                    | 10          |       | a21102           | ประวัติศาสตร์ 1                         |                |          |
| Intan          | 9       |                            |                                                                                                    | 10          | -     | #21102<br>#21103 | พระพางรณาสาเว                           |                |          |
| າເລັກ          | 10      |                            |                                                                                                    | 16          |       | a21103           | ลังคุณพื้บราบ 1                         |                |          |
| າກເລີກ         | 11      |                            |                                                                                                    | 16          |       | EL TIOT          |                                         |                |          |
| າກເລີກ         | 12      |                            |                                                                                                    | 16          | กิจ   | จกรรมพัฒ         | มนาผู้เรียน                             |                |          |
| າກເລີກ         | 13      |                            | 1                                                                                                    | 16          |       | รหัสวิชา         | ชื่อวิชา                                |                |          |
| າກເລີກ         | 14      | -                          | Charles the set                                                                                                    | 16          |       | ก21901           | แนะแนว 1                                |                |          |
| າກເລີກ         | 15      | -                          | 1                                                                                                    | 16          |       | ก21903           | ลูกเสือ/เนตรนารี                        |                |          |
| ยกเลิก )       | 16      | -                          | 1                                                                                                    | 16          |       | n21905           | นุ่มนุ่ม                                |                |          |
| ขกเลิก         | 17      |                            | constitut dala digilara                                                                                                    | 16          | 57    | ายวิชาเพิ่ม      | เติม                                    |                |          |
| <b>ບ</b> ກເລີກ | 18      |                            | 1                                                                                                    | 16          |       | เอ เอ เอ เป      | สำรักร                                  |                | Icrion   |
| ขกเลิก         | 19      | -                          | inspected that typical                                                                                                    | 16          |       | e21201           | คณิตศาสตร์เพิ่มเดิม 1                   | า              | สาบังดัง |
| າກເລີກ         | 20      |                            | to an other specifics                                                                                                    | 16          |       | 120202           | คอมพิวเตอร์เบื้องดัน                    | วิท            | ชาบังดัง |
| າກເລີກ         | 21      |                            | deresting the second                                                                                                    | 16          |       | a21201           | อังกฤษสื่อสาร 1                         | วิข            | ชาบังคับ |
| ขกเลิก         | 22      |                            | 1                                                                                                    | 16          |       |                  |                                         |                |          |
| າກເລີກ         | 23      | -                          | transform product                                                                                                    | 16          |       |                  |                                         |                |          |
| າກເລີກ         | 24      | -                          | and the second                                                                                                    | 16          |       |                  |                                         |                |          |
| เกเลิก         | 25      | -                          | 1                                                                                                    | 16          |       |                  |                                         |                |          |
| ເກເລີກ         | 26      | -                          | Constant of the local division of the local division of the local | 16          |       |                  |                                         |                |          |
| ขกเลิก         | 27      | -                          | 1                                                                                                    | 16          |       |                  |                                         |                |          |
|                |         |                            |                                                                                                    |             |       |                  |                                         |                |          |

รูปภาพที่ 8 แสดงหน้าจอยกเลิกการลงทะเบียน

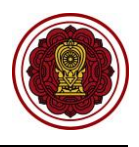

## 2.2 ลงทะเบียน / เพิ่ม / ถอนรายคน

เป็นส่วนในการแสดงข้อมูลการลงทะเบียน / เพิ่ม / ถอนรายบุคคล เจ้าหน้าที่สามารถเข้าใช้งานเมนู ลงทะเบียน / เพิ่ม / ถอนรายบุคคลได้ ดังนี้

- คลิกปุ่ม ระบบระเบียนนักเรียน
- คลิกปุ่ม ลงทะเบียน / เพิ่ม / ถอนรายบุคคล

| = 🙆 ระบบงานทะเบีย                                            | น สำหรับโรงเรียนเอกชน 🧕 💭 🖉 🕭 🔂                                                                                                    |
|--------------------------------------------------------------|----------------------------------------------------------------------------------------------------|
| 🕸 หน้าหลัก                                                   | ศ หน้าหลัก ≥ ¢¢ ระบบลงหะเบียนเรือน                                                                                                    |
| ระบบจัดการข้อมูลโรงเรียน                                     | ระบบลงทะเบียนเรียน                                                                                                    |
| 🖉 ระบบบริหารจัดการหลักสูตร                                   | ขามหารที่สุมภาพล์หาร                                                                                                    |
| 🛆 ระบบระเบียนนักเรียน                                        | <ul> <li>๑. การเป็นเสียน</li> <li>๑. การเป็นและหนึ่งเป็น</li> <li>๑. การเป็นแน่งเป็นไหน</li> <li>๑. การเป็นแน่งเป็นไหน</li> <li>๑. การเป็นแน่งเป็นไหน</li> <li>๑. การเป็นแน่งเป็นไหน</li> </ul> |
| 🋗 ระบบดารางเรียนดารางสอน                                     |                                                                                                    |
| ® ระบบลงทะเบียนเรียน                                         | 1 รายงานน้อมูล                                                                                                    |
| 🚔 ระบบบริหารจัดการบุคลากร                                    | 🚡 ดรวจสอบและรายงานปอมูลการลงทะเบียนของนักเรียนรายคน                                                                                                    |
| ≣ ระบบวัดผลการเรียน                                          | 📩 ดาวน์โหลดดูมือระบบลงทะเบียนเรียน                                                                                                    |
| ᄚ ระบบล่าเร็จการศึกษา                                        |                                                                                                    |
| \rm 🛛 ระบบบริการครูผู้สอน                                    |                                                                                                    |
| ระบบบริการครูประจำชั้น                                       |                                                                                                    |
| 🕏 นักเรียนที่ได้รับอุดหนุน                                   |                                                                                                    |
| 警 ระบบกำหนดสิทธิ์ผู้ใช้งาน                                   |                                                                                                    |
| 💽 ระบบเงินอุดหนุน PSIS                                       |                                                                                                    |
| 🛃 ระบบรับสมัครนักเรียน                                       |                                                                                                    |
| เชสขันของคุณจะหมดอายุ 29:57 นาที<br>/login/LC01_MainMenu.jsp |                                                                                                    |

รูปภาพที่ 9 แสดงหน้าจอการเข้าใช้งานเมนูลงทะเบียน / เพิ่ม / ถอนรายบุคคล

## 2.2.1 การค้นหาลงทะเบียนเพิ่ม / ถอนรายบุคคล

เป็นหน้าจอสำหรับการลงทะเบียนเพิ่ม / ถอนรายบุคคล เจ้าหน้าที่สามารถดำเนินการค้นหา นักเรียนเพื่อลงทะเบียนเพิ่ม / ถอนรายบุคคลได้ ดังนี้

- เลือกข้อมูล ภาคเรียน ที่ต้องการ
- คลิกปุ่ม Q เลือกนักเรียน (ดูตัวอย่างการค้นหานักเรียนได้จากภาพที่11)
- คลิกปุ่ม
   A คันหา
   เพื่อค้นหาข้อมูล

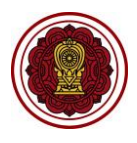

| ลงทะ | เบียน/เพิ่ม/ถ | าอนรายบุคคล           |          |                                       |           |                    |
|------|---------------|-----------------------|----------|---------------------------------------|-----------|--------------------|
|      |               | * ภาคเรียน 1/2562     | 1        | * ชื่อ - นามสกุล                      |           | Q เลือกนักเรียน 2  |
|      |               | Q คับหา 3ใหม่         |          |                                       |           |                    |
| าดับ | รหัสวิชา      | ชื่อวิชา              | หน่วยกิต | วันที่เรียน                           | ชั้นเรียน | ครูผู้สอน          |
| 1    | ວ21101        | วิทยาศาสตร์ 1         | 1.5      |                                       | ม.3/1     |                    |
| 2    | ສ21101        | สังคมศึกษา 1          | 1.0      |                                       | ม.3/1     |                    |
| 3    | ส21103        | พระพุทธศาสนา          | 0.5      |                                       | ม.3/1     |                    |
| 4    | a21101        | อังกฤษพื้นฐาน 1       | 1.5      |                                       | ม.3/1     |                    |
| 5    | a21201        | อังกฤษสื่อสาร 1       | 0.5      |                                       | ม.3/1     |                    |
| 6    | ก21901        | แนะแนว 1              | 0.5      | จ. (08.25 - 09.00) อักษร - 002        | ม.3/1     | community and the  |
| 7    | ก21903        | ลูกเสือ/เนดรนารี      | 0.5      | จ. (09.15 - 10.05) อักษร - 002        | ม.3/1     |                    |
| 8    | ก21905        | ชุมนุม                | 0.5      | จ. (10.05 - 10.20) อักษร - 002        | ม.3/1     | startly residented |
| 9    | ค21101        | คณิดศาสตร์พื้นฐาน 1   | 1.5      | จ. (10.20 - 11.10) <u>อักษร - 002</u> | ม.3/1     | concerns adding    |
| 10   | ค21201        | คณิตศาสตร์เพิ่มเติม 1 | 1.0      | จ. (11.10 - 12.00) <u>อักษร - 002</u> | ม.3/1     | startly residuated |
|      |               | จำนวนหน่วยกิตรวม      | 9        | หน่วยกิด                              |           |                    |

รูปภาพที่ 10 แสดงหน้าจอการค้นหานักเรียนเพื่อลงทะเบียนเพิ่มถอนรายบุคคล

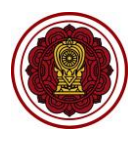

#### การเลือกนักเรียน

2.1 ระบุหรือเลือกข้อมูล ที่ต้องการค้นหา

| 2.2 คลิกปุ่ม 🔍 คันหา | เพื่อค้นหาข้อมู | ุ่าล |
|----------------------|-----------------|------|
|----------------------|-----------------|------|

2.3 คลิก **เลือก** เพื่อเลือกนักเรียน

| เลือกนักเรียน                                              |               |                                   |         | 2.1                                     | ×     |
|------------------------------------------------------------|---------------|-----------------------------------|---------|-----------------------------------------|-------|
| เลขประจำตัวนักเรียน                                        |               | ชื่อ - นามสกุล                    |         |                                         |       |
| เลขประจำตัวประชาชน                                         |               | ชั้นเรียน                         | ມ.3/1   |                                         | v     |
| ระดับชั้น                                                  | ทั้งหมด       | <ul> <li>สถานะนักเรียน</li> </ul> | กำลังศี | ักษาอยู่                                | •     |
| แสดง 10 ▼ แถว<br>#≜ เลขประจำตัว <sub>≜</sub><br>นักเรียน ♥ | ชื่อ - นามสกุ | ຸເລ                               |         | จันหา:<br>ยน <b>ุ ส</b> ถานะนักเรียนรู้ | 2.3   |
| 1                                                          | terms arrest  |                                   | ม.3/    | 1 กำลังศึกษาอยู่                        | เลือก |
| 2                                                          |               |                                   | ม.3/    | 1 กำลังศึกษาอยู่                        | เลือก |
| 3                                                          |               |                                   | ม.3/    | 1 กำลังศึกษาอยู่                        | เลือก |
| 4                                                          |               |                                   | ม.3/    | 1 กำลังศึกษาอยู่                        | เลือก |
| 5                                                          |               |                                   | ม.3/    | 1 กำลังศึกษาอยู่                        | เลือก |

รูปภาพที่ 11 แสดงหน้าจอ การเลือกนักเรียน

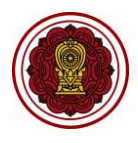

## 2.2.2 การเพิ่มรายวิชาที่ลงทะเบียนเรียน

บ่วยคิดรวม

9

หน่วยกิต ๋๋ เพิ่มรายวิชาที่ลงท

🗖 a

เป็นหน้าจอสำหรับเพิ่มรายวิชาที่ลงทะเบียนเรียน เจ้าหน้าที่สามารถเพิ่มรายวิชาได้

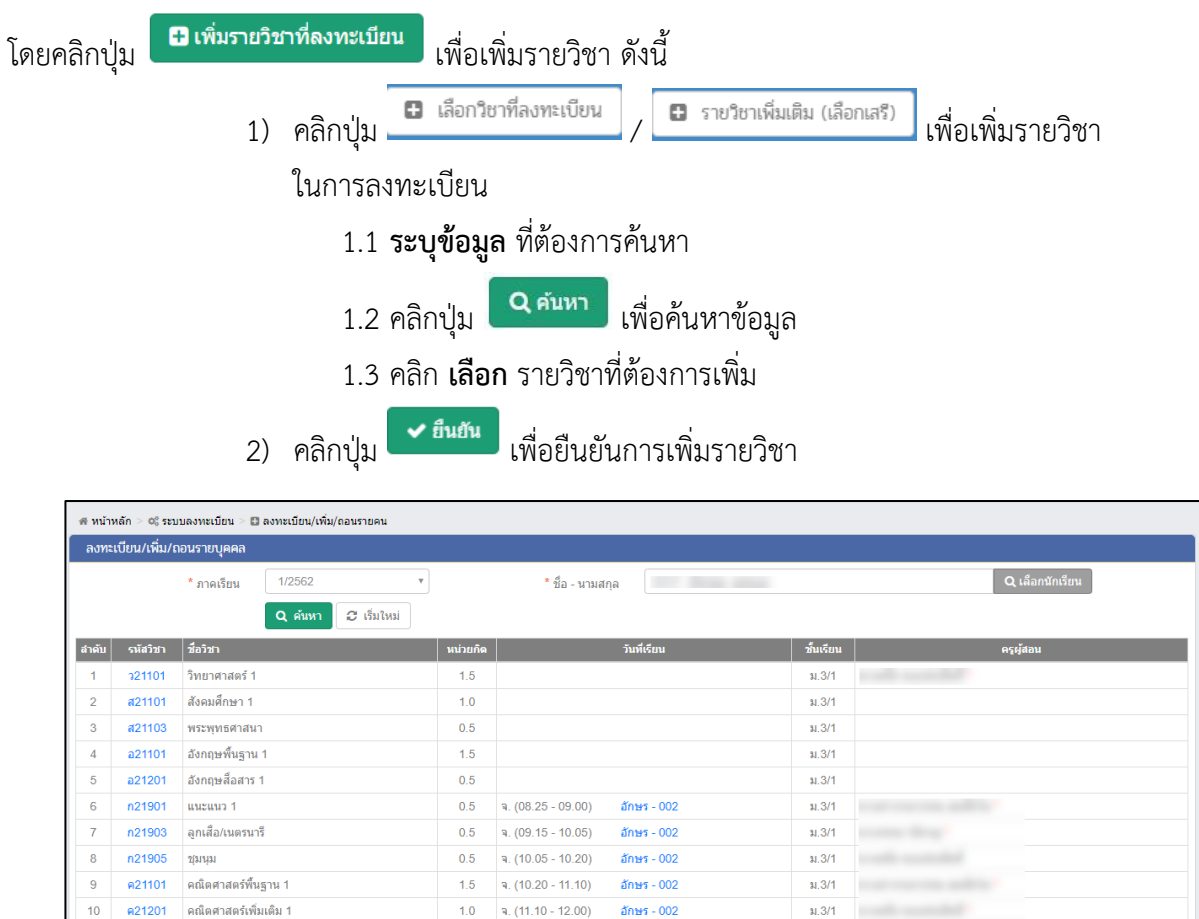

| ลือกเสร |
|---------|
|         |
|         |
|         |
|         |
|         |
|         |
|         |
|         |
|         |
|         |
|         |
|         |
|         |
|         |
|         |
|         |
|         |
|         |
|         |
|         |
|         |
|         |
|         |

รูปภาพที่ 12 แสดงหน้าจอเพิ่มรายวิชาที่ลงทะเบียน

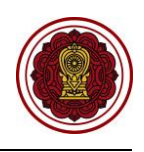

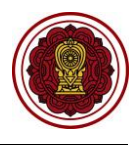

## 2.2.3 ถอนรายวิชาที่ลงทะเบียน

เป็นหน้าจอสำหรับถอนรายวิชาที่ลงทะเบียน เจ้าหน้าที่สามารถถอนรายวิชาที่ลงทะเบียนได้

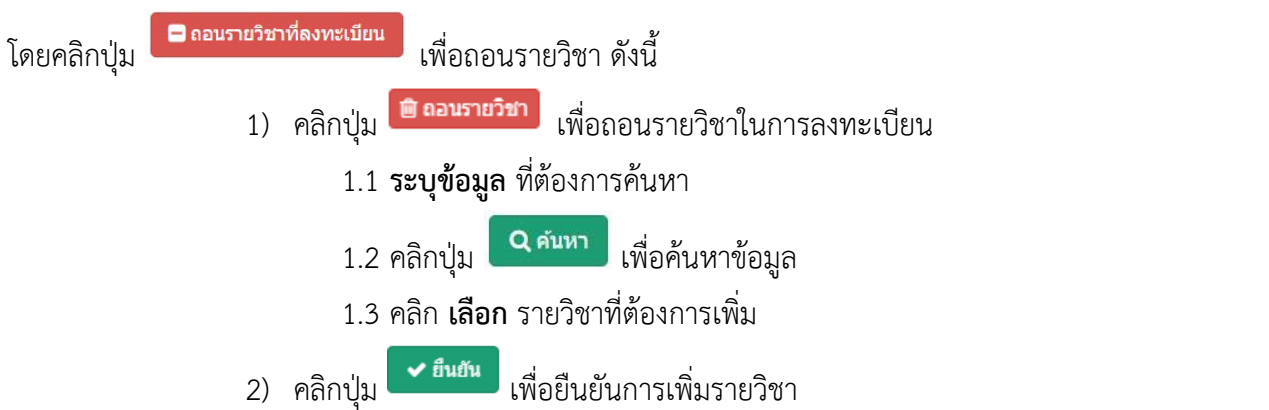

| # หน้า | หลัก > 0% ระบ | เบลงทะเบียน > 🗈 ลงทะเบียน/เพิ่ม/ถอนรายคน |          |                                                     |           |                 |
|--------|---------------|------------------------------------------|----------|-----------------------------------------------------|-----------|-----------------|
| ลงทะ   | เบียน/เพิ่ม/เ | าอนรายบุคคล                              |          |                                                     |           |                 |
|        |               | * ภาดเรียน 1/2562 💌                      |          | * ชื่อ - นามสกุล                                    |           | Q เลือกนักเรียน |
|        |               | Q คันหา 😂 เริ่มใหม่                      |          |                                                     |           |                 |
| สำดับ  | รหัสวิชา      | ชื่อวิชา                                 | หน่วยกิด | วันที่เรียน                                         | ชั้นเรียน | ครูผู้สอน       |
| 1      | ə21101        | วิทยาศาสตร์ 1                            | 1.5      |                                                     | ม.3/1     |                 |
| 2      | ส21101        | สังคมศึกษา 1                             | 1.0      |                                                     | ม.3/1     |                 |
| 3      | ส21103        | พระพุทธศาสนา                             | 0.5      |                                                     | ม.3/1     |                 |
| 4      | a21101        | อังกฤษพื้นฐาน 1                          | 1.5      |                                                     | ม.3/1     |                 |
| 5      | a21201        | อังกฤษสื่อสาร 1                          | 0.5      |                                                     | ม.3/1     |                 |
| 6      | n21901        | แนะแนว 1                                 | 0.5      | จ. (08.25 - 09.00) อักษร - 002                      | ม.3/1     |                 |
| 7      | n21903        | ลูกเสือ/เนตรนารี                         | 0.5      | จ. (09.15 - 10.05) อักษร - 002                      | ม.3/1     |                 |
| 8      | ก21905        | สมารถ                                    | 0.5      | จ. (10.05 - 10.20) อักษร - 002                      | ม.3/1     |                 |
| 9      | ด21101        | ดณิตศาสตร์พื้นฐาน 1                      | 1.5      | จ. (10.20 - 11.10) อักษร - 002                      | ม.3/1     |                 |
| 10     | ด21201        | คณิตศาสตร์เพิ่มเดิม 1                    | 1.0      | จ. (11.10 - 12.00) อักษร - 002                      | ม.3/1     |                 |
|        |               | จำนวนหน่วยกิตรวม                         | 9        | หน่วยกิด                                            |           |                 |
|        |               |                                          |          | 3 เพิ่มรายวิชาที่ลงทะเบียน 🕒 ถอนรายวิชาที่ลงทะเบียน |           |                 |

| งทะเ   | บียน/เพิ่ม/ถะ | งนรายบุคคล            |          |                    |             |           |                |             |
|--------|---------------|-----------------------|----------|--------------------|-------------|-----------|----------------|-------------|
|        |               | ภาคเรียน 2562/1       |          |                    |             |           |                |             |
|        | 4<br>112      | - นามสกล              |          |                    |             |           |                |             |
|        |               | ้ว ย้อนกลับ           |          |                    |             |           |                |             |
|        |               |                       |          |                    |             |           |                |             |
| ามูลกา | หลงทะเบียน    |                       |          |                    |             |           |                |             |
| เาดับ  | รหัสวิชา      | ชื่อวิชา              | หน่วยกิด |                    | วันที่เรียน | ชั้นเรียน | ครูผู้สอน      |             |
| 1      | ə21101        | วิทยาศาสตร์ 1         | 1.5      |                    |             | ม.3/1     | and successful | 🗎 ถอนรายวิช |
| 2      | ส21101        | สังคมศึกษา 1          | 1.0      |                    |             | ม.3/1     |                | 🗎 ຄອນຮາຍວິຊ |
| 3      | ส21103        | พระพุทธศาสนา          | 0.5      |                    |             | ม.3/1     |                | 🗎 ตอนรายวิช |
| 4      | a21101        | อังกฤษพื้นฐาน 1       | 1.5      |                    |             | ม.3/1     |                | 🗎 ถอนรายวิช |
| 5      | a21201        | อังกฤษสื่อสาร 1       | 0.5      |                    |             | ม.3/1     |                | 🗇 ถอนรายวิช |
| 6      | ก21901        | แนะแนว 1              | 0.5      | ຈ. (08.25 - 09.00) | อักษร - 002 | ม.3/1     |                | 📋 ถอนรายวิช |
| 7      | n21903        | ลูกเสือ/เนตรนารี      | 0.5      | ຈ. (09.15 - 10.05) | อักษร - 002 | ม.3/1     |                | 📋 ถอนรายวิช |
| 8      | n21905        | สุขห่ม                | 0.5      | ຈ. (10.05 - 10.20) | อักษร - 002 | ม.3/1     |                | 🗎 ถอนรายวิช |
| 9      | ค21101        | คณิตศาสตร์พื้นฐาน 1   | 1.5      | ຈ. (10.20 - 11.10) | อักษร - 002 | ม.3/1     |                | 🗎 ถอนรายวิช |
| 10     | ค21201        | คณิตศาสตร์เพิ่มเดิม 1 | 1.0      | ຈ. (11.10 - 12.00) | อักษร - 002 | ม.3/1     |                | 🗎 ถอนรายวิช |
|        |               | จำนวนหน่วยกิดรวม      | 9        | หน่วยกิด           |             |           |                |             |

| ยืนยันการลบข้อมูล ×                     |         |
|-----------------------------------------|---------|
| คุณต้องการอบรายการนี้ [ไข่/ใม่]         |         |
| 🗙 ມາເລິກ 🗸 ອຸກລູງ                       | 2       |
| รูปภาพที่ 13 แสดงหน้าจอถอนรายวิชาที่ลงห | าะเบียน |

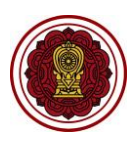

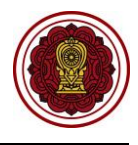

## 2.3 รายงานข้อมูล

#### 2.3.1 ตรวจสอบและรายงานข้อมูลการลงทะเบียนของนักเรียนรายคน

เป็นส่วนในการแสดงข้อมูลตรวจสอบและรายงานข้อมูลการลงทะเบียนของนักเรียนรายคน เจ้าหน้าที่สามารถเข้าใช้งานเมนูตรวจสอบและรายงานข้อมูลการลงทะเบียนของนักเรียนรายคนได้ ดังนี้

- 1) คลิกปุ่ม **ระบบระเบียนนักเรียน**
- คลิกปุ่ม ตรวจสอบและรายงานข้อมูลการลงทะเบียนของนักเรียนรายคน

| =                                                            | มน สำหรับโรงเรียนเอกชน 🕕 🧟 🗘 🕒                       |
|--------------------------------------------------------------|------------------------------------------------------|
| 🖚 หน้าหลัก                                                   | ≪ หน้าหลัก > 0% ระบบลงหะเบียนเรียน                   |
| ระบบจัดการข้อมูลโรงเรียน                                     | ระบบลงทะเบียนเรียน                                   |
| 🖉 ระบบบริหารจัดการหลักสูตร                                   | ระบบบที่ต้องการอับมา                                 |
| ระบบระเบียนนักเรียน                                          | (การและการสังเสียง)                                  |
| 🋗 ระบบดารางเรียนดารางสอน                                     |                                                      |
| ® ระบบลงทะเบียนเรียน                                         | 1 รายงานข้อมูล                                       |
| 🛔 ระบบบริหารจัดการบุคลากร                                    | 🔀 ดรวจสอบและรายงานข้อมูลการลงทะเบียนของนักเรียนรายคน |
| ]≣ ระบบวัดผลการเรียน                                         | 📩 ดาวน์โหลดด่มือระบบคงพะเบียนเรียน                   |
| 🖻 ระบบล่าเร็จการศึกษา                                        |                                                      |
| 😔 ระบบบริการครูผู้สอน                                        |                                                      |
| 😩 ระบบบริการครูประจำชั้น                                     |                                                      |
| 오 นักเรียนที่ได้รับอุดหนุน                                   |                                                      |
| 🖀 ระบบกำหนดสิทธิ์ผู้ใช้งาน                                   |                                                      |
| 💽 ระบบเงินอุดหนุน PSIS                                       |                                                      |
| 🛃 ระบบรับสมัครนักเรียน                                       |                                                      |
| เซสขันของคุณจะหมดอายุ 29:57 นาที<br>/login/LC01_MainMenu.jsp |                                                      |

รูปภาพที่ 14 แสดงหน้าจอการเข้าใช้งานเมนูตรวจสอบและรายงานข้อมูลการลงทะเบียนของนักเรียนรายคน

#### ตรวจสอบและรายงานข้อมูลการลงทะเบียนของนักเรียนรายคน

เมื่อคลิก ระบบลงทะเบียน → ตรวจสอบและรายงานข้อมูลการลงทะเบียนของนักเรียนรายคน เป็นหน้าจอสำหรับตรวจสอบและรายงานข้อมูลการลงทะเบียนของนักเรียนรายคน ซึ่งเจ้าหน้าที่สามารถค้นหา พิมพ์รายงานการลงทะเบียนรายภาค และพิมพ์รายงานการลงทะเบียนทุกภาคเรียนได้

| ตรวจ  | สอบและราย            | งานข้อมูลการลงทะเบียนของนักเรียนรายคน |              |                          |                               |               |
|-------|----------------------|---------------------------------------|--------------|--------------------------|-------------------------------|---------------|
|       |                      | * ภาดเรียน 1/2562                     | ¥            | * ชื่อ - นามสกุล         |                               | เลือกนักเรียน |
|       |                      | Q ดันหา 😂 เริ่มใหม่                   | 🖨 พิมพ์รายงา | นการลงทะเบียนของภาคเรียน | 🖨 พิมพ์รายงานการลงทะเบียนทุกภ | าคเรียน       |
| สำดับ | รหัสวิชา             | ชื่อวิชา                              | หน่วยกิด     | วันที                    | เรียน ชั้นเรี                 | ยน ครุผู้สอบ  |
| 1     | ə <mark>21101</mark> | วิทยาศาสตร์ 1                         | 1.5          |                          | ม.3                           | /1            |
| 2     | ส21101               | สังคมศึกษา 1                          | 1.0          |                          | ม.3                           | /1            |
| 3     | ส21103               | พระพุทธศาสนา                          | 0.5          |                          | ม.3                           | /1            |
| 4     | a21101               | อังกฤษพื้นฐาน 1                       | 1.5          |                          | ม.3                           | /1            |
| 5     | อ21201               | อังกฤษสื่อสาร 1                       | 0.5          |                          | ม.3                           | /1            |
| 6     | n21901               | แนะแนว 1                              | 0.5          | จ. (08.25 - 09.00) อักษ  | ร - 002 ม.3                   | /1 (          |
| 7     | n21903               | ลูกเสือ/เนตรนารี                      | 0.5          | จ. (09.15 - 10.05) อักษ  | ร - 002 ม.3                   | /1 (          |
| 8     | n21905               | <i>ม</i> ุ่ม <i>ห</i> ่ท              | 0.5          | จ. (10.05 - 10.20) อักษ  | หร - 002 ม.3                  | /1 (          |
| 9     | ค21101               | คณิตศาสตร์พื้นฐาน 1                   | 1.5          | จ. (10.20 - 11.10) อักษ  | หร - 002 ม.3                  | /1            |
| 10    | ค21201               | คณิตศาสตร์เพิ่มเดิม 1                 | 1.0          | จ. (11.10 - 12.00) อักษ  | ร-002 ม.3                     | /1            |
|       |                      | จำนวนหน่วยกิ                          | ดรวม 9       | หน่วยกิด                 |                               |               |

รูปภาพที่ 15 แสดงหน้าจอตรวจสอบและรายงานข้อมูลการลงทะเบียนของนักเรียนรายคน

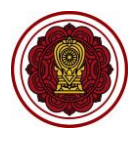

## 2.3.1.1 การค้นหาข้อมูลตรวจสอบและรายงานข้อมูลการลงทะเบียนของนักเรียนรายคน

เป็นหน้าจอสำหรับค้นหาข้อมูลตรวจสอบและรายงานข้อมูลการลงทะเบียนของ

นักเรียนรายคน เจ้าหน้าที่สามารถค้นหาข้อมูลได้ ดังนี้

เลือกข้อมูล ภาคเรียน ที่ต้องการค้นหา
 คลิกปุ่ม เลือกนักเรียน ดังนี้
 2.1 ระบุข้อมูล ที่ต้องการค้นหา
 2.2 คลิกปุ่ม ค้านหา
 เพื่อค้นหาข้อมูล
 สอก เลือก รายการนักเรียนที่ต้องการ
 คลิกปุ่ม คลิกปุ่ม

| ารวจ | เสอบและรายเ | งานข้อมูลการลงทะเบียนของนักเรีย | นรายคน                                                         |                          |                   |                            |                                 |
|------|-------------|---------------------------------|----------------------------------------------------------------|--------------------------|-------------------|----------------------------|---------------------------------|
|      |             | * ภาคเรียน 1/2562               | - 1                                                            | * ชื่อ - นามสกุล         |                   |                            | เลือกนักเรียน                   |
|      |             | 🛛 Q ด้นหา                       | 3 ใหม่ 🔒 พิมพ์รายงาร                                           | นการลงทะเบียนของภาคเรียน | 🖶 พิมพ์รายงานการส | ลงทะเบียนทุกภาคเรียน       |                                 |
| ำดับ | รหัสวิชา    | ชื่อวิชา                        | หน่วยกิด                                                       | วันเ                     | ที่เรียน          | ช้นเรียน                   | ครูผู้สอน                       |
| 1    | ə21101      | วิทยาศาสตร์ 1                   | 1.5                                                            |                          |                   | ม.3/1                      | the second of the second of the |
| 2    | ส21101      | สังคมศึกษา 1                    | 1.0                                                            |                          |                   | ม.3/1                      |                                 |
| 3    | ส21103      | พระพุทธศาสนา                    | 0.5                                                            |                          |                   | ม.3/1                      |                                 |
| 4    | a21101      | อังกฤษพื้นฐาน 1                 | 1.5                                                            |                          |                   | ม.3/1                      |                                 |
| 5    | a21201      | อังกฤษสื่อสาร 1                 | 0.5                                                            |                          |                   | ม.3/1                      |                                 |
| 6    | n21901      | แนะแนว 1                        | 0.5                                                            | จ. (08.25 - 09.00) อักษ  | ±5 - 002          | ม.3/1                      |                                 |
| 7    | n21903      | ลูกเสือ/เนตรนารี                | 0.5                                                            | จ. (09.15 - 10.05) อักา  | ±5 - 002          | ม.3/1                      |                                 |
| 8    | n21905      | สุทห์ท                          | 0.5                                                            | จ. (10.05 - 10.20) อักษ  | ±5 - 002          | ม.3/1                      |                                 |
| 9    | ค21101      | คณิตศาสตร์พื้นฐาน 1             | 1.5                                                            | จ. (10.20 - 11.10) อักษ  | ±5 - 002          | ม.3/1                      |                                 |
| 10   | ด21201      | คณิตศาสตร์เพิ่มเติม 1           | 1.0                                                            | จ. (11.10 - 12.00) อักษ  | ±5 - 002          | ม.3/1                      |                                 |
|      |             | จำน                             | วนหน่วยกิดรวม 9                                                | หน่วยกิด                 |                   |                            |                                 |
|      |             |                                 |                                                                |                          |                   |                            |                                 |
|      |             | เลือกรายวิ                      | วิชาที่ลงทะเบียน                                               |                          |                   |                            | ×                               |
|      |             |                                 | รหัสวิทา                                                       | ชื่อวิชา                 |                   |                            |                                 |
|      |             |                                 | 0 ຕຳຫວ                                                         |                          |                   |                            | 2.1                             |
|      |             |                                 | Q Hant                                                         | 2.2                      |                   |                            |                                 |
|      |             | รหัสวิชา                        | ชื่อวิชา                                                       | หน่วยกิด                 | วันเวลาเรียน      | ชันเรียน ค                 | จรูญัสอน                        |
|      |             |                                 |                                                                | 1.0                      |                   |                            |                                 |
|      |             | J20202                          | คอมพิวเตอร์เบื่องต้น                                           | 1.0                      |                   | ม.3/1                      | เลอก                            |
|      |             | v20202<br>v21101                | คอมพิวเตอร์เบื่องต้น<br>การงานอาชีพ 1                          | 1.0                      |                   | ม.3/1<br>ม.3/1             | 2.3 · (ãan                      |
|      |             | 320202<br>321101<br>\$21101     | คอมพิวเตอร์เบื่องดัน<br>การงานอาชีพ 1<br>อัตดารีค(ศาสนประวัติ) | 1.0<br>1.0<br>0.5        |                   | 11.3/1<br>11.3/1<br>11.3/1 | 2.3 เลือก<br>เลือก<br>เลือก     |

รูปภาพที่ 16 แสดงหน้าจอการค้นหาข้อมูลตรวจสอบและรายงานข้อมูลการลงทะเบียนของนักเรียนรายคน

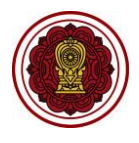

## 2.3.1.2 พิมพ์รายงานการลงทะเบียนรายภาคเรียน

เป็นหน้าจอสำหรับพิมพ์รายงานการลงทะเบียนรายภาคเรียน เจ้าหน้าที่สามารถพิมพ์

รายงานข้อมูลได้ โดยคลิกปุ่ม 🕒 พิมพ์รายงานการลงทะเบียนของภาคเรียน 🛛 เพื่อพิมพ์รายงานการลงทะเบียนรายภาค

#### เรียน

|                                                                                          | * ภาคเรียน                                                                                                    | 1/2563                                                                                                    | ~              | * ชื่อ - นามสกุล                                                                                                    |                                                                                         |                                                         | เลือกนักเรียน |
|------------------------------------------------------------------------------------------|----------------------------------------------------------------------------------------------------|----------------------------------------------------------------------------------------------------|----------------|----------------------------------------------------------------------------------------------------|-----------------------------------------------------------------------------------------|---------------------------------------------------------|---------------|
|                                                                                          |                                                                                                    | Q ค้นหา 😂                                                                                                    | เริ่มใหม่      | 🔒 พิมพ์รายงานการลงทะเบียนของภาคเรียน                                                                                                    | 🔒 พิมพ์รายงานการลงท                                                                     | ะเบียนทุกภาคเรียน                                       |               |
| ับ รหัส                                                                                  | วิชา ชื่อวิชา                                                                                                    |                                                                                                    | หน่วยกิด       | วันที่เรียน                                                                                                    | ชั้นเรียน                                                                               |                                                         | ครูผู้สอน     |
| A31                                                                                      | 1 <mark>01 ค</mark> ณิตศาส                                                                                                | ลร์                                                                                                    | 3.0            |                                                                                                    | ม.3/1                                                                                   |                                                         |               |
| v31                                                                                      | 101 การงานอา                                                                                                    | าชีาพ                                                                                                    | 0.5            |                                                                                                    | u.3/1                                                                                   |                                                         |               |
| ٦31                                                                                      | 1 <mark>01</mark> ภาษาจีน                                                                                                 |                                                                                                    | 0.5            |                                                                                                    | ນ.3/1                                                                                   | representation and the                                  |               |
| ชน1                                                                                      | 101 ชุมนุม                                                                                                    |                                                                                                    | 1.0            |                                                                                                    | ນ.3/1                                                                                   |                                                         |               |
| W31                                                                                      | 101 สุขศึกษา                                                                                                    |                                                                                                    | 0.5            |                                                                                                    | u.3/1                                                                                   |                                                         |               |
| 331.                                                                                     | 101 วทยาศาส                                                                                                    | ดร                                                                                                    | 1.5            |                                                                                                    | 1,3/1                                                                                   |                                                         |               |
| 831                                                                                      | 101 สุบคกษา<br>101 สังคมศึก                                                                                               | 12                                                                                                    | 3.0            |                                                                                                    | 1.3/1                                                                                   |                                                         |               |
| n31                                                                                      | 101 ภาษาไท                                                                                                    | 1                                                                                                    | 1.0            | a. (08.00 - 09.00) 1                                                                                                    | u.3/1                                                                                   |                                                         |               |
| n33                                                                                      | 101 ภาษาไทย                                                                                                    | 1                                                                                                    | 1.0            | w. (11.00 - 12.00) 1                                                                                                    | ม.3/1                                                                                   | condition (Frances)                                     |               |
|                                                                                          |                                                                                                    | จำนวนหน่วยกิดรวม                                                                                                    | 12.5           | หน่วยกิด                                                                                                    |                                                                                         |                                                         |               |
|                                                                                          |                                                                                                    | escare<br>r scoold<br>local era                                                                                                    | i se fina<br>R | รายงานข้อมูลการลงทะ                                                                                                    | ะเบียนรายบุคศ                                                                           | าล                                                      |               |
|                                                                                          | <b>วทัสปวะ</b> ร                                                                                                    | าตัว : 9577                                                                                                    | 1              | รายงานข้อมูลการลงทะ                                                                                                    | ะเบียนรายบุคศ<br>ชื่อ - สกล :                                                           | າຄ                                                      |               |
|                                                                                          | รหัสประส                                                                                                    | าตัว : 9577<br>รียน - บ 3/1                                                                                                    |                | รายงานข้อมูลการลงทะ                                                                                                    | ะเบียนรายบุคศ<br>ชื่อ - สกุล :                                                          | าถ                                                      |               |
|                                                                                          | รหัสประส<br>ชั้น                                                                                                    | ำตัว : 9577<br>เรียน : ม.3/1                                                                                                    | turba<br>t     | รายงานข้อมูลการลงทร                                                                                                    | ะเบียนรายบุคศ<br>ชื่อ - สกุล :<br>สถานะนักเรียน :                                       | <b>าล</b><br>กำลังศึกษาอยู่                             |               |
| ปีการศึ                                                                                  | รหัสประช<br>ชั้น<br>กษา 1/256                                                                                             | ำตัว : 9577<br>เรียน : ม.3/1<br>3                                                                                                    |                | รายงานข้อมูลการลงทะ                                                                                                    | ะเบียนรายบุคศ<br>ชื่อ - สกุล :<br>สถานะนักเรียน :                                       | <b>าถ</b><br>กำลังศึกษาอยู่                             |               |
| ปีการศี<br>ลำดับ                                                                         | รหัสประจ<br>ชั้น<br>กษา 1/256<br>รหัสวิชา                                                                                 | ำตัว : 9577<br>เรียน : ม.3/1<br>3                                                                                                    | ซื่อ           | รายงานข้อมูลการลงทะ<br>เวิชา หน่วย                                                                                                    | ะเบียนรายบุคศ<br>ชื่อ - สกุล :<br>สถานะนักเรียน :<br>กิต วัน                            | <b>าล</b><br>กำลังศึกษาอยู่<br>ที่เรียน                 | ครูผู้สอน     |
| ปีการศี<br>ลำดับ<br>1                                                                    | รหัสประร<br>ชั้น<br>กษา 1/256<br>รหัสวิชา<br>ค31101                                                                       | ำตัว : 9577<br>เรียน : ม.3/1<br>3<br>คณิตศาสตร์                                                                                                    | ขื่อ           | รายงานข้อมูลการลงทะ<br>เวิชา หน่วย<br>3.0                                                                                                    | ะเบียนรายบุคศ<br>ชื่อ - สกุล :<br>สถานะนักเรียน :<br>กิต วัน                            | <b>าล</b><br>กำลังศึกษาอยู่<br>ที่เรียน                 | ครูผู้สอน     |
| <b>ป</b> ีการศี<br>ลำดับ<br>1<br>2                                                       | รหัสประร<br>ชั้น<br>กษา 1/256<br>รหัสวิชา<br>ค31101<br>ง31101                                                             | <b>ำตัว</b> : 9577<br>เรียน : ม.3/1<br>3<br>คณิตศาสตร์<br>การงานอาชีพ                                                                                                    | ซื่อ           | รายงานข้อมูลการลงทะ<br>ภิชา หน่วย<br>3.0<br>0.5                                                                                                    | ะเบียนรายบุคศ<br>ชื่อ - สกุล :<br>สถานะนักเรียน :<br>กิต วัน                            | <b>าล</b><br>กำลังศึกษาอยู่<br>ที่เรียน                 | ครูผู้สอน     |
| <mark>ปีการศี</mark><br>ลำดับ<br>1<br>2<br>3                                             | รหัสประห<br>ชั้น<br>กษา 1/256<br>รหัสวิชา<br>ค31101<br>ง31101<br>ง31101                                                   | ำตัว : 9577<br>เรียน : ม.3/1<br>3<br>คณิตศาสตร์<br>การงานอาชีพ<br>ภาษาจีน                                                                                                   | ซื่อ           | <mark>รายงานข้อมูลการลงท</mark> ะ<br><mark>เวิชา หน่วย</mark><br>3.0<br>0.5<br>0.5                                                                                                    | ะเบียนรายบุคศ<br>ชื่อ - สกุล :<br>สถานะนักเรียน :<br>กิต วัน                            | <b>าถ</b><br>กำลังศึกษาอยู่<br>ที่เรียน                 | ครูผู้สอน     |
| <mark>ปีการศี</mark><br><mark>ลำดับ</mark><br>1<br>2<br>3<br>4                           | รหัสประห<br>ชั้น<br>กษา 1/256<br>รหัสวิชา<br>ค31101<br>ง31101<br>ง31101<br>ง31101                                         | <b>ำตัว</b> : 9577<br>เรียน: ม.3/1<br>3<br>คณิตศาสตร์<br>การงานอาชีพ<br>ภาษาจีน<br>จุมนุม                                                                                   | ซื่อ           | รายงานข้อมูลการลงทร<br><mark>เวิชา หน่วย</mark><br>3.0<br>0.5<br>1.0                                                                                                    | ะเบียนรายบุคศ<br>ชื่อ - สกุล :<br>สถานะนักเรียน :<br>กิต วัน                            | <b>าล</b><br>กำลังศึกษาอยู่<br><mark>ที่เรียน</mark>    | ครูผู้สอน     |
| <mark>ปีการศี</mark><br><mark>ลำดับ</mark><br>1<br>2<br>3<br>4<br>5                      | รหัสประว<br>ชั้น<br>กษา 1/256<br>รหัสวิชา<br>ค31101<br>ง31101<br>ง31101<br>ง31101<br>พ31101                               | ำตัว : 9577<br>เรียน : ม.3/1<br>3<br>คณิตศาสตร์<br>การงานอาชีพ<br>ภาษาจีน<br>จุมนุม<br>สุขศึกษา                                                                             | ซื่อ           | <mark>รายงานข้อมูลการลงท</mark> ะ<br><mark>ภิชา หน่วย</mark><br>3.0<br>0.5<br>0.5<br>1.0<br>0.5                                                                                              | ะเบียนรายบุคศ<br>ชื่อ - สกุล :<br>สถานะนักเรียน :<br>กิต วัน                            | <b>าล</b><br>กำลังศึกษาอยู่<br>ที่เรียน                 | ครูผู้สอน     |
| <mark>ปีการศึ</mark><br><mark>ลำดับ</mark><br>1<br>2<br>3<br>4<br>5<br>6                 | รหัสประว<br>ชั้น<br>กษา 1/256<br>รหัสวิชา<br>ค31101<br>ง31101<br>ง31101<br>ง31101<br>ง31101<br>ง31101<br>ง31101           | <b>กำตัว</b> : 9577<br>เรียน: ม.3/1<br>3<br>คณิตศาสตร์<br>การงานอาชีพ<br>ภาษาจีน<br>จุมนุม<br>สุขศึกษา<br>วิทยาศาสตร์                                                       | ชื่อ           | รายงานข้อมูลการลงท<br>เวิชา หน่วย<br>3.0<br>0.5<br>1.0<br>0.5<br>1.5                                                                                                    | ะเบียนรายบุคศ<br>ชื่อ - สกุล :<br>สถานะนักเรียน :<br>กิต วัน                            | <b>าล</b><br>กำลังศึกษาอยู่<br><mark>ที่เรียน</mark>    | ครูผู้สอน     |
| <mark>ปีการศึ<br/>ลำดับ</mark><br>1<br>2<br>3<br>4<br>5<br>6<br>7                        | รหัสประม<br>ชั้น<br>กษา 1/256<br>รหัสวิชา<br>ค31101<br>ง31101<br>ง31101<br>ง31101<br>พ31101<br>ว31101<br>ค31101           | <b>กำตัว</b> : 9577<br>เรี <b>ยน</b> : ม.3/1<br>3<br>คณิตศาสตร์<br>การงานอาชีพ<br>ภาษาจีน<br>จุมนุม<br>ลุขศึกษา<br>วิทยาศาสตร์<br>ลุขศึกษา                                  | ซื่อ           | รายงานข้อมูลการลงห:<br><mark>ภิชา หน่วย</mark><br>3.0<br>0.5<br>1.0<br>0.5<br>1.5<br>0.5                                                                                                    | ะเบียนรายบุคศ<br>ชื่อ - สกุล :<br>สถานะนักเรียน :<br>กิต วัน                            | <b>าล</b><br>กำลังศึกษาอยู่<br><mark>ที่เรียน</mark>    | ครูผู้สอน     |
| <mark>ปีการศี</mark><br><mark>ลำดับ</mark><br>1<br>2<br>3<br>4<br>5<br>6<br>7<br>8       | รหัสประม<br>ชั้น<br>กษา 1/256<br>รหัสวิชา<br>ค31101<br>ง31101<br>ง31101<br>ง31101<br>พ31101<br>พ31101<br>ส31101<br>ศ31101 | <b>ำตัว</b> : 9577<br>เรียน: ม.3/1<br>3<br>คณิตศาสตร์<br>การงานอาชีพ<br>ภาษาจีน<br>จุมนุม<br>สุขศึกษา<br>วิทยาศาสตร์<br>สุขศึกษา<br>สังคมศึกษา<br>สังคมศึกษา                |                | รายงานข้อมูลการลงทร<br><mark>ภิชา หน่วย</mark><br>3.0<br>0.5<br>1.0<br>0.5<br>1.5<br>0.5<br>3.0                                                                                              | ะเบียนรายบุคศ<br>ชื่อ - สกุล :<br>สถานะนักเรียน :<br>กิต วัน                            | <b>าล</b><br>กำลังศึกษาอยู่<br>ที่เรียน                 | ครูผู้สอน     |
| <mark>ปีการศี</mark><br><mark>ถ้าดับ</mark><br>1<br>2<br>3<br>4<br>5<br>6<br>7<br>8<br>9 | รหัสประม<br>ชั้น<br>กษา 1/256<br>รหัสวิชา<br>ค31101<br>ง31101<br>ง31101<br>ง31101<br>พ31101<br>ส31101<br>ส31101<br>ส31101 | <b>กำตัว</b> : 9577<br>เรียน: ม.3/1<br>3<br>คณิตศาสตร์<br>การงานอาชีพ<br>ภาษาจีน<br>ขุมนุม<br>สุขศึกษา<br>วิทยาศาสตร์<br>สุขศึกษา<br>สังคมศึกษา<br>สังคมศึกษา<br>สังคมศึกษา | ซื่อ           | รายงานข้อมูลการลงทร<br>เวิชา หน่วย<br>3.0<br>0.5<br>1.0<br>0.5<br>1.5<br>0.5<br>1.5<br>0.5<br>3.0<br>1.0<br>0.5<br>1.5<br>0.5<br>1.5<br>0.5<br>1.5<br>0.5<br>1.0<br>0.5<br>1.5<br>0.5<br>1.0 | <b>ะเบียนรายบุค</b> ศ<br>ชื่อ - สกุล :<br>สถานะนักเรียน :<br>กิต วัน<br>อ.(08.00 - 09.( | <b>าถ</b><br>กำลังศึกษาอยู่<br><b>ที่เรียน</b><br>00) 1 | ครูผู้สอน     |

รูปภาพที่ 17 แสดงหน้าจอการพิมพ์รายงานการลงทะเบียนรายภาคเรียน

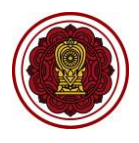

## 2.3.1.3 พิมพ์รายงานการลงทะเบียนทุกภาคเรียน

## เป็นหน้าจอสำหรับพิมพ์รายงานการลงทะเบียนทุกภาคเรียน เจ้าหน้าที่สามารถพิมพ์

รายงานข้อมูลได้ โดยคลิกปุ่ม 🕒 พิมพ์รายงานการลงทะเบียนทุกภาคเรียน เพื่อพิมพ์รายงานการลงทะเบียนทุกภาค

#### เรียน

| 🖷 หน้าห | เล้ก > 🕫 ระเ   | บบลงทะเบียนเรียน        | > 🔀 ดรวจสอบแ  | ละรายงานข้อมูลก | ารลงทะเบียนของนักเรียนรายคน          |                      |                          |
|---------|----------------|-------------------------|---------------|-----------------|--------------------------------------|----------------------|--------------------------|
| ตรวจ    | สอบและราย      | งานข้อมูลการลง          | ทะเบียนของนัก | เรียนรายคน      |                                      |                      |                          |
|         |                | * ภาคเรียน              | 1/2563        | ~               | * ชื่อ - นามสกุล                     |                      | เลือกนักเรียน            |
|         |                |                         | Q ค้นหา       | 2 เริ่มใหม่     | 🖨 พิมพ์รายงานการลงทะเบียนของภาคเรียน | 🔒 พิมพ์รายงานการลงทะ | เบียนทุกภาคเรียน         |
| สำดับ   | รหัสวิชา       | ชื่อวิชา                |               | หน่วยกิด        | วันที่เรียน                          | ชั้นเรียน            | ครุผู้สอน                |
| 1       | ค31101         | <mark>คณิตศาสตร์</mark> |               | 3.0             |                                      | ม.3/1                |                          |
| 2       | J31101         | การงานอาชีพ             |               | 0.5             |                                      | u.3/1                |                          |
| 3       | ຈ31101         | ภาษาจีน                 |               | 0.5             |                                      | ม.3/1                | matters and to a         |
| 4       | ชน1101         | ชุมนุม                  |               | 1.0             |                                      | ม.3/1                |                          |
| 5       | w31101         | สุขศึกษา                |               | 0.5             |                                      | ม.3/1                | scottoreprints, and far" |
| 6       | <b>o</b> 31101 | วิทยาศาสตร์             |               | 1.5             |                                      | ม.3/1                |                          |
| 7       | ศ31101         | สุขศึกษา                |               | 0.5             |                                      | ม.3/1                |                          |
| 8       | ส31101         | สังคมศึกษา              |               | 3.0             |                                      | ม.3/1                |                          |
| 9       | n31101         | ภาษาไทย                 |               | 1.0             | a. (08.00 - 09.00) 1                 | ม.3/1                | ar southern official."   |
| 10      | ท33101         | ภาษาไทย                 |               | 1.0             | w. (11.00 - 12.00) 1                 | ม.3/1                | reality from "           |
|         |                | ,                       | ำนวนหน่วยกิด  | รวม 12.5        | หน่วยกิด                             |                      |                          |

|                    |                       |                            | รายงานช่                              | <sup>ู</sup> ้วัมูลการลงทะเป | 1ยนรายบุคคล         |           |
|--------------------|-----------------------|----------------------------|---------------------------------------|------------------------------|---------------------|-----------|
|                    | รหัสประจำตัว : 9577   |                            |                                       | ชื่อ - สกุล :                |                     |           |
| ชั้นเรียน : ม.3/1  |                       |                            | <b>สถานะนักเรียน</b> : กำลังศึกษาอยู่ |                              |                     |           |
| ปีการศึเ           | กษา 1/2563            |                            |                                       |                              |                     | u         |
| ลำดับ              | <mark>รหัสวิชา</mark> |                            | ชื่อวิชา                              | หน่วยกิต                     | วันที่เรียน         | ครูผู้สอน |
| 1                  | P31101                | คณิตศาสตร์                 |                                       | 3.0                          |                     |           |
| 2                  | \$31101               | การงานอาชีพ                |                                       | 0.5                          |                     |           |
| 3                  | <b>v</b> 31101        | ภาษาจีน                    |                                       | 0.5                          |                     |           |
| 4                  | ชน1101                | ຈຸນນຸນ                     |                                       | 1.0                          |                     |           |
| 5                  | w31101                | สุขศึกษา                   |                                       | 0.5                          |                     |           |
| 6                  | 231101                | วิทยาศาสตร์                |                                       | 1.5                          |                     |           |
| 7                  | M31101                | สุขศึกษา                   |                                       | 0.5                          |                     |           |
| 8                  | ส31101                | สังคมศึกษา                 |                                       | 3.0                          |                     |           |
| 9                  | ท31101                | ภาษาไทย                    |                                       | 1.0                          | Ð.(08.00 - 09.00) 1 |           |
| 10                 | ท33101                | ภาษาไทย                    |                                       | 1.0                          | w.(11.00 - 12.00) 1 |           |
|                    |                       |                            | จำ                                    | นวนรวมหน่วยกิต 12.5          | หน่วยกิต            |           |
| ปีการศึเ           | กษา 2/2563            |                            |                                       |                              |                     |           |
| <mark>ลำดับ</mark> | <mark>รหัสวิชา</mark> |                            | ชื่อวิชา                              | <mark>หน่วย</mark> กิต       | วันที่เรียน         | ครูผู้สอน |
| 1                  | <b>3</b> 31101        | การงานอ <mark>า</mark> ชีพ |                                       | 0.5                          |                     |           |
| 2                  | 431101-2              | การงานอาชีพ                |                                       | 0.5                          |                     |           |
| 3                  | ə31101                | ภาษาจีน                    |                                       | 0.5                          |                     |           |
| 4                  | <del>ຈ31101-2</del>   | ภาษาจีน                    |                                       | 0.5                          |                     |           |
|                    |                       |                            | จ้า                                   | บบวบรวมหน่วยกิด 2.0          | หน่วยกิต            |           |

รูปภาพที่ 18 แสดงหน้าจอการพิมพ์รายงานการลงทะเบียนทุกภาคเรียน